Maria Grazia Ottaviani

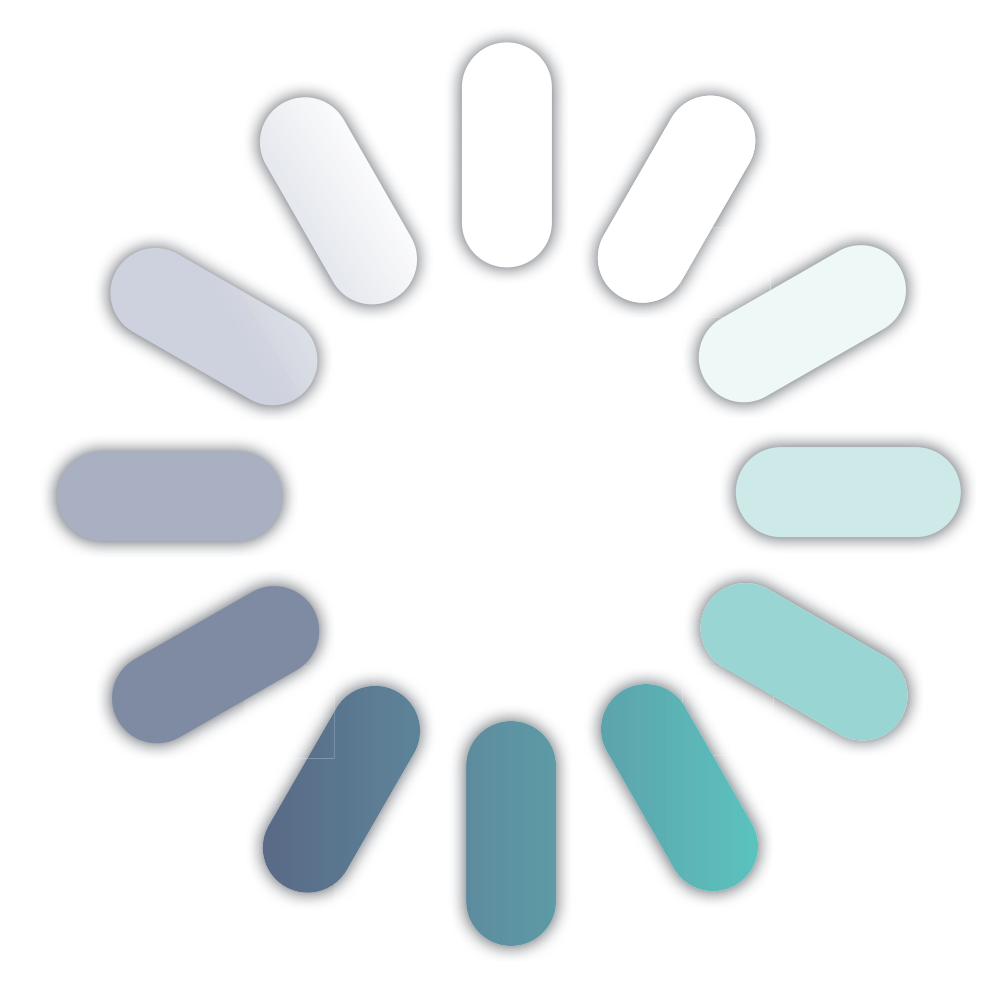

# informatic@mente

informatica, comunicazione e multimedialità

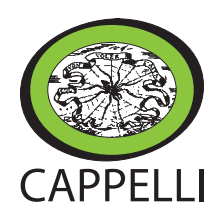

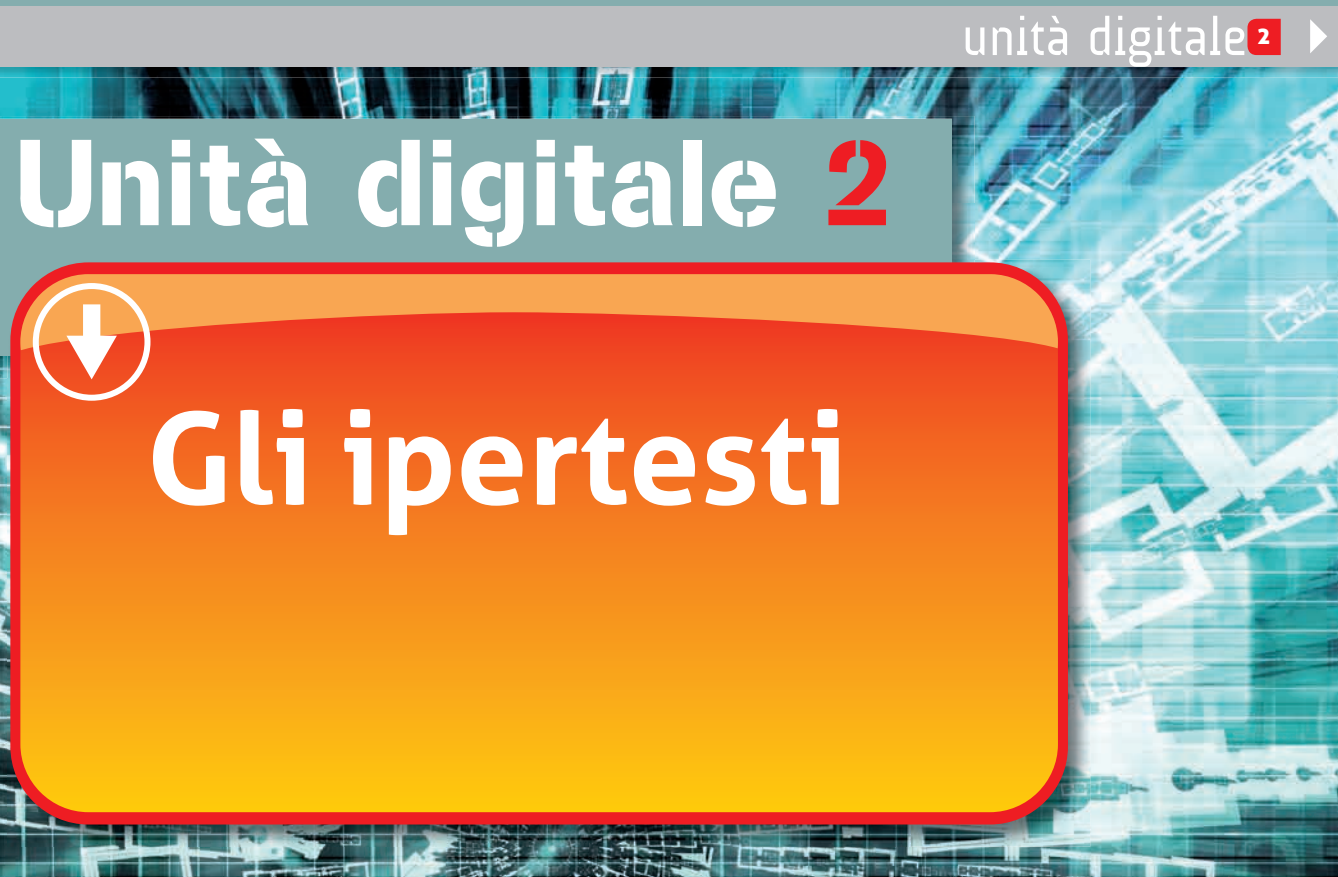

### Introduzione

L'ipertesto è un tipo di **testo non lineare**, che consente una **lettura non sequenziale delle informazioni**, lasciando libertà di movimento nella consultazione dello stesso.

Esso si differenzia da altri tipi di testo, per esempio un libro, dove la lettura è di tipo sequenziale: parola dopo parola, riga dopo riga, pagina dopo pagina.

Si può dire che un ipertesto è più vicino al naturale processo del pensiero umano, che opera collegamenti e associazioni di idee.

I documenti che compongono un ipertesto, chiamati **nodi**, sono tra di loro legati attraverso **collegamenti ipertestuali** o **link**; questi ultimi possono essere elementi diversi (parole o intere frasi, pulsanti, immagini, ecc.).

Si possono impostare collegamenti ipertestuali tra file diversi o anche all'interno dello stesso file; in questo caso è necessario prima individuare l'elemento d'origine su cui impostare il collegamento, poi assegnare una specie di "àncora" o punto di riferimento, chiamato **segnalibro**, su cui il collegamento avrà effetto.

Gli ipertesti si possono realizzare con programmi dedicati ma anche il software di editing Microsoft Word consente di ottenere risultati professionali.

Testi non lineari

osserva

Un **ipermedia** è un ipertesto con nodi costituiti da immagini, suoni, sequenze in movimento.

🔍 🌑 🛇 🧲 🄶 🏷 😯 Gli ipertesti

#### **1** Progettare un ipertesto Un ipertesto è solitamente costituito da più file tra di loro collegati; si consiglia quindi di creare una cartella in cui memorizzare i file e le immagini da utilizzare. **TIPOLOGIA TESTUALE: IPERTESTO** • Index contiene il titolo dell'ipertesto e l'indice (i titoli o le parole) su cui impostare: - i collegamenti ipertestuali interni al documento (dal titolo al segnalibro nelle pagine seguenti la prima); - i collegamenti ipertestuali esterni al documento (dal titolo ai file del progetto contenuti nella stessa cartella). • I file del progetto: file a cui impostare 0 STRUTTURA DEL TESTO i collegamenti ipertestuali. 😋 🔵 🔹 ipertesto scienze 🕨 SCIENZE 🚽 - + Cerco SCIENZE p Includi nella raccolta 🔻 Condividi con \* - - 0 Organizza -Preferiti W Desktop Download 📃 Risorse recenti APPARATO GLOSSARIO INDEX D Raccolte DIGERENTE Document 🖬 Immagini A Musica E Video ORGANI 🜏 Gruppo home 4 elementi • Inserimento testo e immagini dentro le tabelle: Inserisci/Tabelle. • Visualizzazione: Visualizza/Layout Web. • Sfondo alla pagina: Layout di pagina/Colore pagina. W 🔒 🤊 • O 🛕 = INDEX - Microsoft Word 🕺 Taglia A Trova · A A A · 罗 三· 三· 示· 非罪 如 ¶ AabbCel AabbCel AabbCel AabbCe AabbCe AabbCe AabbCe AabbCe AabbCe AabbCe . F Times New Rc + 20 A Ra Copia 5ostituisci ■ ● ■ ■ は・ <u>ぬ</u>・田・ 1 Normale 1 Nessuna... Titolo 1 incolla GCS-ale X X A. · A -Titolo 2 Titolo Sottotitolo Enfasi deli... - Cambia I Copia formato Seleziona L'APPARATO DIGERENTE L'apparato digerente dell'uomo è formato dal tubo digerente e dalle ghiandole della digestio **AYOUT GRAFICO** etri e non ha nessi n interrozione: esso è composto dai seguenti or L'apparato digerente Organi • Segnalibri: Inserisci/Segnalbri. Link: Inserisci/Collegamento ipertestuale. L'apparato digerente

## **Creare la pagina INDEX**

La pagina del file INDEX (indice) contiene, oltre a titolo ed eventuale sottotitolo, l'indice dei titoli o nomi di file a cui collegarsi per visualizzare il contenuto dell'ipertesto.

In questo caso si è realizzato **un ipertesto di scienze** sull'apparato digerente. Alcune informazioni e immagini di approfondimento sono contenute in file indipendenti, a cui si accede attivando il collegamento ipertestuale impostato; altre informazioni sono contenute in uno stesso file e in tal caso sono stati impostati segnalibri e collegamenti ipertestuali.

La visualizzazione di un ipertesto ricorda l'interfaccia grafica di un sito Web.

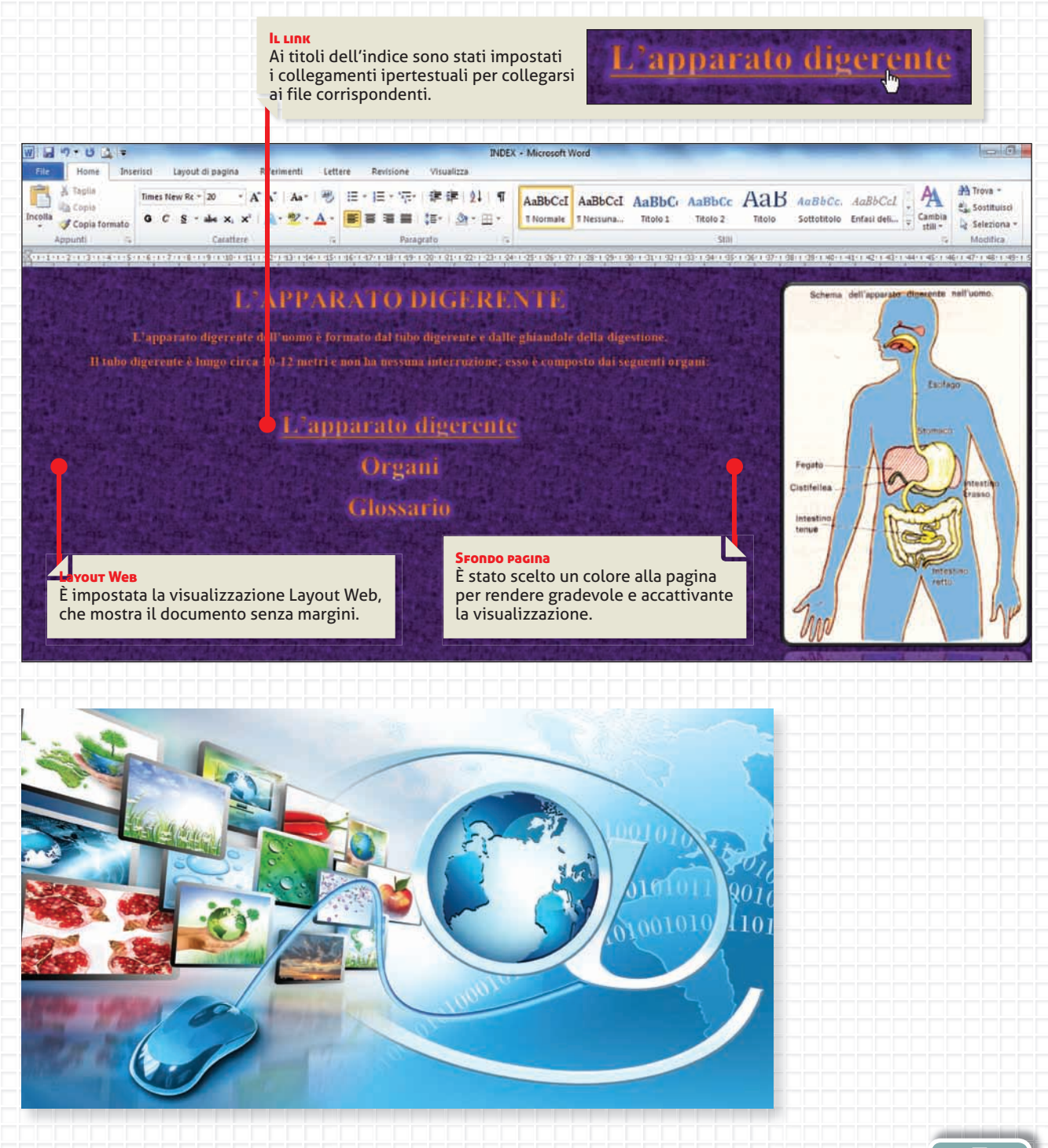

🕘 🏐 🗧 🔶 🌔 🔂 🚺 🔂

## 2 Impostare collegamenti ipertestuali

## Collegamento tra due file

Per impostare un collegamento ipertestuale a un file diverso da quello in uso, basta selezionare la parola, la frase o l'immagine su cui attivare il link; fare clic con il tasto destro del mouse e dal menu contestuale scegliere il comando Collegamento ipertestuale...

Lo stesso comando è attivabile anche dalla scheda Inserisci, gruppo Collegamenti.

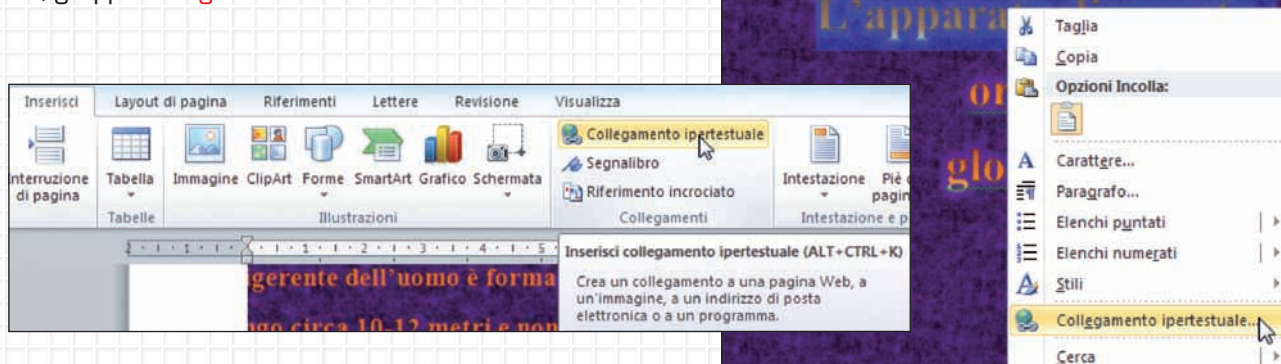

## Finestra Inserisci collegamento ipertestuale

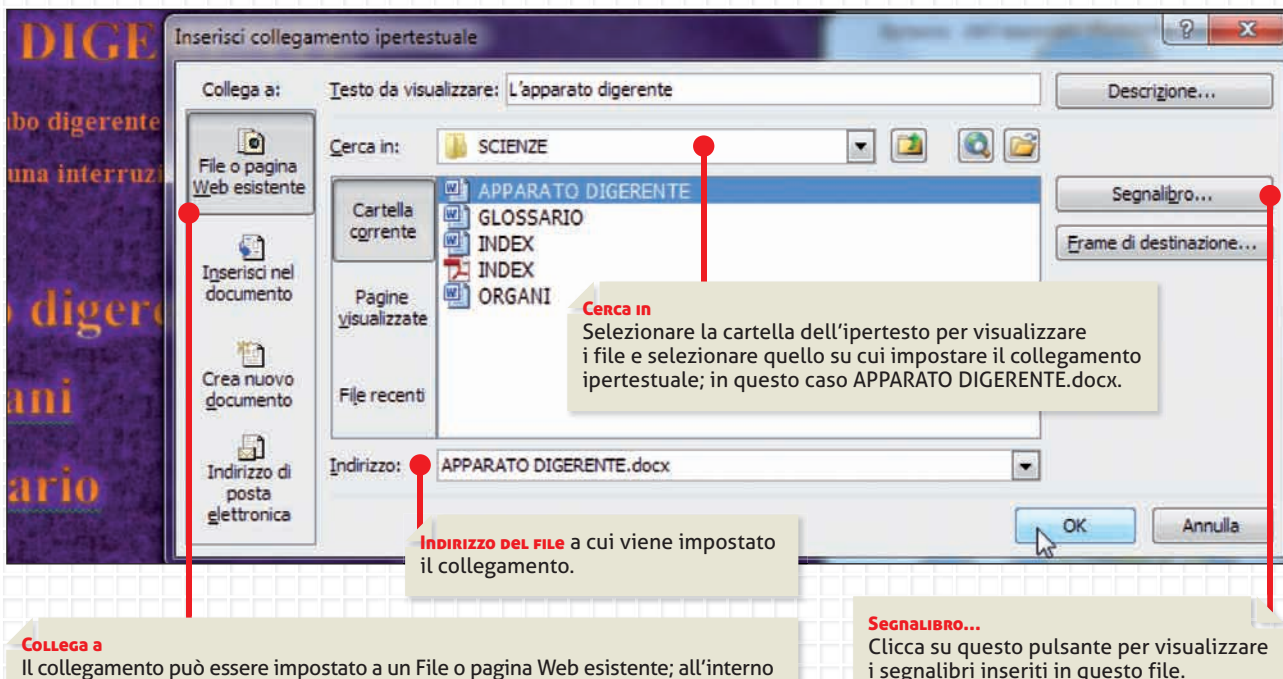

dello stesso documento; a un nuovo documento; a un indirizzo di posta elettronica.

i segnalibri inseriti in questo file.

L'APPARATO DIGEREN

nte dell'uomo e formato dal tubo digerente e dalle ghi

rirca 10-12 metri e non ha nessuna interruzione; esso

Times Ne + 36 + A A 章 譚 譚

G C S = 1 - A - 3

#### ATTIVARE IL COLLEGAMENTO

Basta digitare il tasto CTRL e un clic del mouse sulla parola sensibile.

## Collegamento nello stesso documento

Per impostare un link di collegamento all'interno dello stesso documento bisogna individuare un punto di ancoraggio o di riferimento, dove impostare il collegamento, ossia il **segnalibro**.

|                         | ome                         | Inserisci                      | Layout o                    | li pagina               | Riferime             | enti               | Lettere                                  | Revis    | ione    | Visualizza                                                                                                    |                             |
|-------------------------|-----------------------------|--------------------------------|-----------------------------|-------------------------|----------------------|--------------------|------------------------------------------|----------|---------|----------------------------------------------------------------------------------------------------|-----------------------------|
| rontespizio<br>Pi<br>Pi | Pagina J<br>vuota<br>Pagine | interruzione<br>di pagina      | Tabella<br>Tabelle          | Immagine                | ClipArt Fo           | orme<br>Illust     | SmartArt Gi<br>razioni                   | afico Sc | hermata | Collegamento ipertestuale<br>Segnalibro<br>Riferimento incrociato<br>Collegamenti                                                                                                    | ntestazi<br>Intest          |
| A SALI                  | IVA:                        | dotta dal                      | le ghiar                    | 9 · · · 10 · · · · 1    | livari c             | oltre              | a conte                                  | nere 1   | nuco,   | <ul> <li>Segnalibro</li> <li>Consente di creare un segnalibi<br/>assegnare un nome a un punto<br/>specifico di un documento.</li> <li>È possibile creare collegamenti<br/>ipertestuali per passare direttan<br/>una posizione con segnalibro.</li> <li>Per ulteriori informazioni, pr</li> </ul> | o per<br>nente a<br>emere I |
| Nella fi<br>per ese     | inestra<br>empio            | a Segnalibro<br>"saliva", e fa | o, digita il<br>ai click su | nome da a<br>l pulsante | ssegnare<br>Aggiungi | al se              | gnalibro,                                |          | 1.47.1. | 2011 1011 0011 0011 0011 0011 0011 0011                                                                                                    | ×                           |
|                         | LIV/                        | <b>\:</b>                      | -111                        | iandol                  | e saliv              | Segr<br>Non<br>sal | nalibro   re segnalibr  rva  asso  pfago | 0:       |         |                                                                                                    | ungi C                      |
| LA SAI<br>che vien      | e pro                       | odotta d                       | iane gr                     |                         |                      | sto<br>ter         | iva<br>maco<br>nue                       |          | Ţ       |                                                                                                    | ai                          |

#### Solution

#### Impostare il collegamento al segnalibro

Dopo avere inserito tutti i segnalibri occorrenti nel documento, si procede all'inserimento dei relativi collegamenti ipertestuali. Prova tu a completare le didascalie delle immagini.

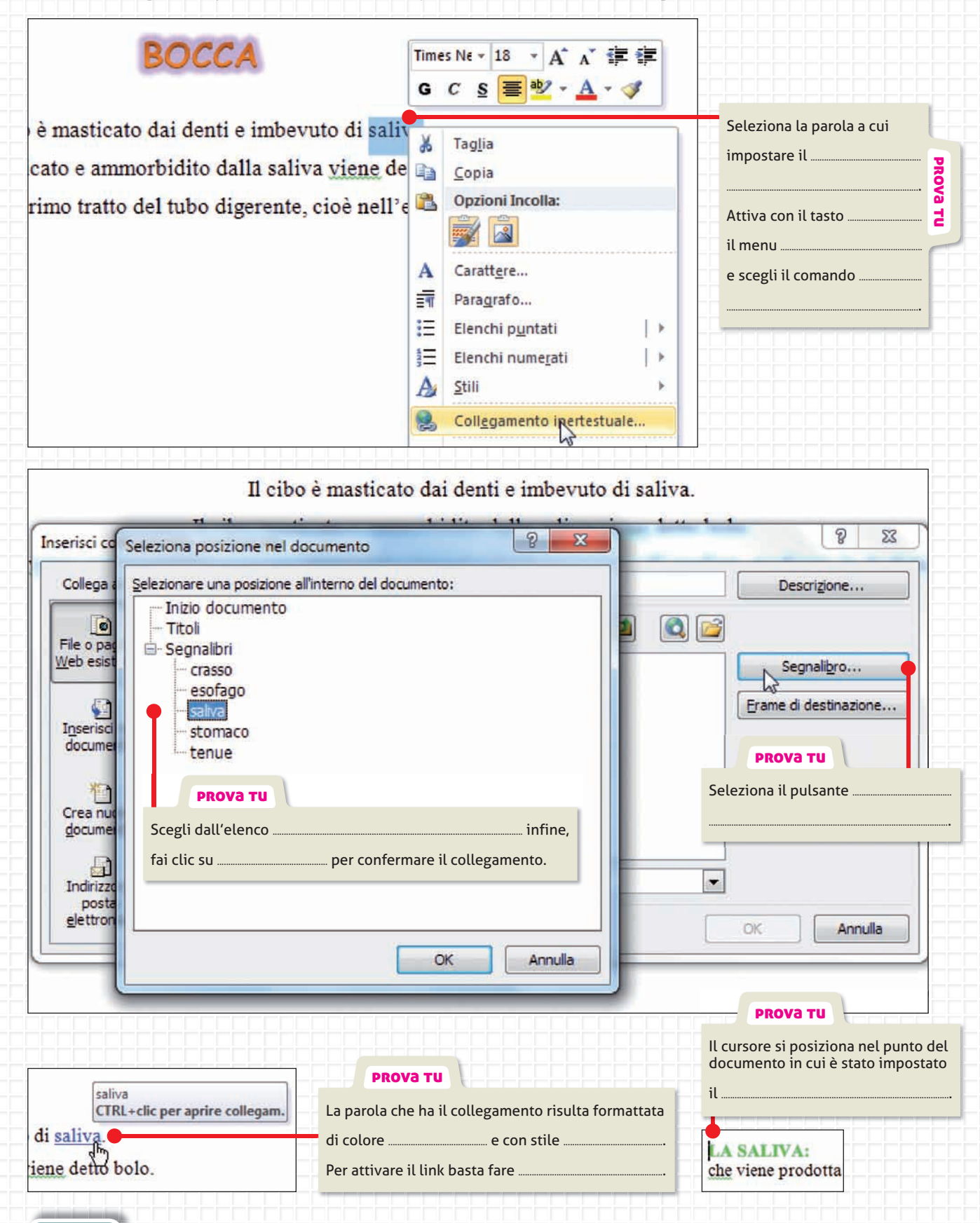

#### Rimozione di un collegamento

l collegamenti ipertestuali possono essere modificati o rimossi, secondo le necessità di gestione dell'ipertesto.

Il collegamento può esser rimosso utilizzando:

- il menu di scelta rapida attivabile con il tasto destro del mouse;
- la finestra di dialogo Modifica collegamento ipertestuale dalla scheda Inserisci, Collegamento ipertestuale.

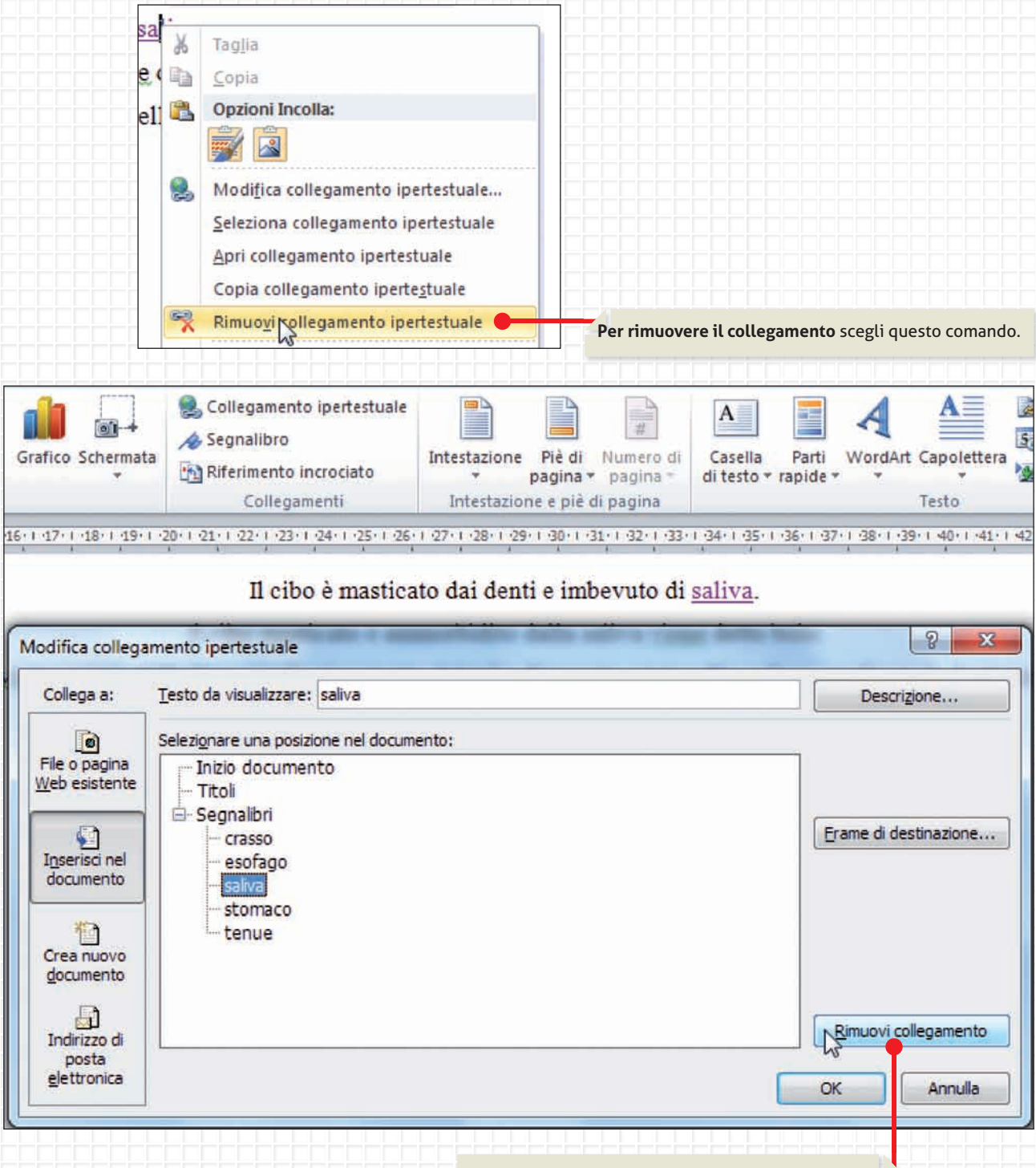

Per rimuovere il collegamento scegli questo comando.

## UNITÀ DIGITALE 2

## ●●● ← → C () Gli ipertesti

| (A) LIVELLO START - (        | GUIDATO                                                                                                    |
|------------------------------|----------------------------------------------------------------------------------------------------|
| ARGOMENTO                    | WORD: creazione ipertesto, inserimento segnalibri, inserimento collegamenti ipertestuali.                                                                         |
| CREA LA CARTELLA<br>E I FILE | Cartella:<br>• IPERTESTO SCIENZE<br>File:<br>• Index.doc<br>• Apparato digerente.doc<br>• Organi.doc<br>• Glossario.doc                                           |
| MATERIALI DIGITALI           | ONO e nel CD Vol. 2, cerca in Immagini/Unità Digitale/Ipertesti.                                                                                                  |
| PROGETTA                     | Crea la cartella e i file dell'elenco.                                                                                                    |
| FORMATTA                     | <ol> <li>Scegli la visualizzazione Layout Web.</li> <li>Inserisci uno sfondo alla pagina.</li> <li>Inserisci il testo.</li> <li>Inserisci le immagini.</li> </ol> |
| CREA IL TESTO                | Realizza i testi proposti nelle pagine seguenti.                                                                                                    |
| ELABORA                      | <ol> <li>Inserisci i segnalibri dove indicato.</li> <li>Inserisci i collegamenti ipertestuali dove indicato.</li> </ol>                                           |

## Appunti

| A I LIVELLO START - GUIDATO |                                                                                                    |  |  |  |
|-----------------------------|----------------------------------------------------------------------------------------------------|--|--|--|
| CREA IL FILE                | Index.doc                                                                                                    |  |  |  |
| MATERIALI DIGITALI          | OND e nel CD Vol. 2, cerca in Immagini/Unità Digitale/Ipertesti.                                                                                                 |  |  |  |
| FORMATTA                    | <ol> <li>Inserisci il testo.</li> <li>Inserisci l'immagine.</li> <li>Scegli la visualizzazione Layout Web.</li> <li>Inserisci uno sfondo alla pagina.</li> </ol> |  |  |  |
| CREA IL TESTO               | L'APPARATO DIGERENTE ← <sup>7</sup> Index: ← <sup>7</sup> L'apparato digerente ← <sup>7</sup> Organi ← <sup>7</sup> Glossario.                                   |  |  |  |
| ELABORA                     | Inserisci i <b>collegamenti ipertestuali</b> dove indicato.                                                                                                    |  |  |  |

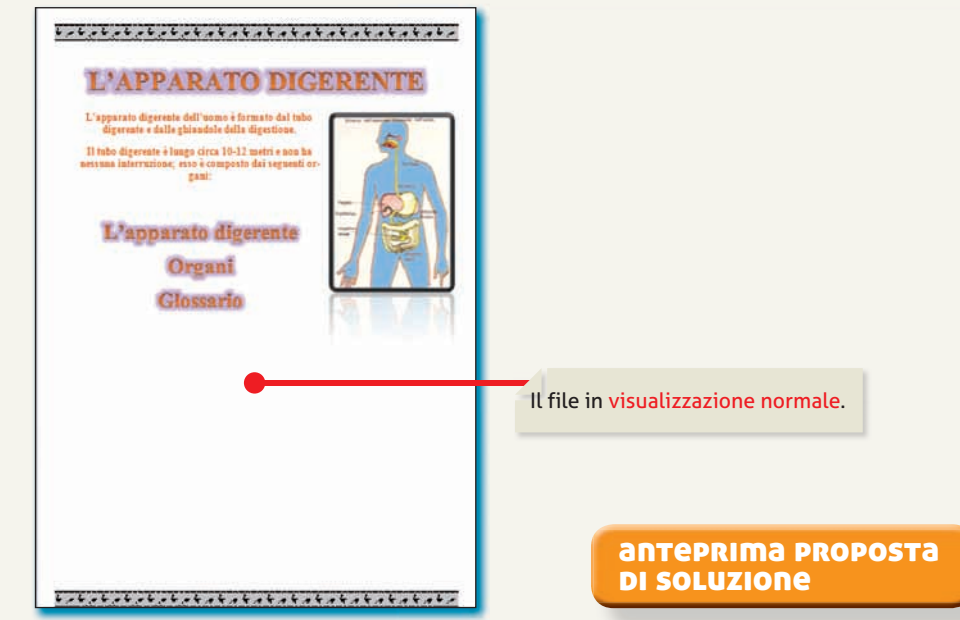

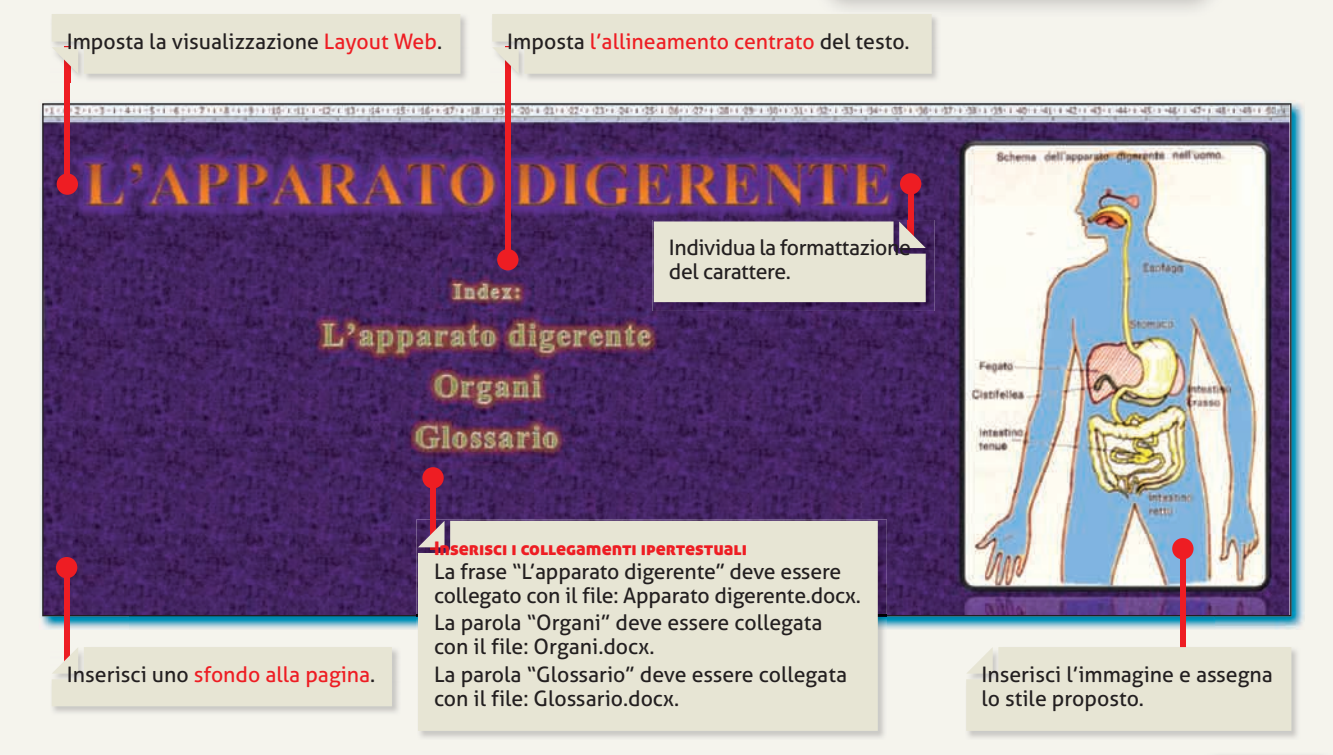

|                                                                                                    | Organi.doc                                                                                                    |  |  |  |  |  |
|----------------------------------------------------------------------------------------------------|----------------------------------------------------------------------------------------------------|--|--|--|--|--|
| MATERIALI DIGITALI                                                                                                    | စစ္စာဇာတူလူ၊ e nel CD Vol. 2, cerca in Immagini/Unità Digitale/Ipertesti.                                                                                                    |  |  |  |  |  |
| FORMATTA                                                                                                    | <ol> <li>Inserisci il testo.</li> <li>Inserisci l'immagine.</li> <li>Scegli la visualizzazione Layout Web.</li> <li>Inserisci uno sfondo alla pagina.</li> </ol>                                                                                                    |  |  |  |  |  |
| CREA IL TESTO                                                                                                    | BOCCA $\leftarrow^7$ Il cibo è masticato dai denti e imbevuto di saliva. $\leftarrow^7$ Il cibo masticato e ammorbidi<br>dalla saliva viene detto bolo. $\leftarrow^7$ Il bolo viene spinto dalla lingua nel primo tratto del tubo<br>digerente, cioè nell'esofago, mediante la deglutizione. $\leftarrow^7$ Interruzione pagina successiva<br>ESOFAGO $\leftarrow^7$ Il bolo durante il passaggio nell'esofago incontra l'epiglottide. $\leftarrow^7$ L'inizio<br>della deglutizione è un atto volontario ma diventa un'azione automatica appena il cibo arri<br>alla faringe. $\leftarrow^7$ Interruzione pagina successiva STOMACO $\leftarrow^7$ All'estremità inferiore si ap<br>in corrispondenza di uno sfintere il piloro. $\leftarrow^7$ All'interno dello stomaco troviamo il succo<br>gastrico che contiene muco, pepsina e acido cloridrico. $\leftarrow^7$ Interruzione pagina successiva<br>INTESTINO TENUE $\leftarrow^7$ Il primo tratto dell'intestino tenue è il duodeno. $\leftarrow^7$ A questo pun<br>interviene il succo enterico e il materiale alimentare diventa chilo. Nell'intestino tenue<br>avviene anche l'assorbimento dell'acqua e della maggior parte delle sostanze nutritive. $\leftarrow^7$<br>Interruzione pagina successiva<br>INTESTINO CRASSO $\leftarrow^7$ Qui giungono i materiali che son<br>stati digeriti e assorbiti, non troviamo alcun enzima ma nel primo tratto chiamato colon<br>ci sono numerosi batteri, che sono la principale fonte di vitamina K, le scorie semisolide<br>che giungono al retto dove vengono espulse a intervalli attraverso l'ano, sotto forma di fecti |  |  |  |  |  |
| BOCCA<br>Il cibo e masticato dai denti e im<br>l cibo masticato e anmorbidito dalla si<br>bolo sitene spinto dalla lingua nel prim<br>te, cioe nell'esofago, mediante | <section-header><text><text><text><text><text><text><text><text><text><text></text></text></text></text></text></text></text></text></text></text></section-header>                                                                                                    |  |  |  |  |  |
|                                                                                                    | CREA IL FILE<br>MATERIALI DIGITALI<br>FORMATTA<br>CREA IL TESTO<br>CREA IL TESTO<br>CREA IL TESTO<br>BOCCA<br>Il cibo e masticato dai denti e imi<br>il cibo sinent spinto dalla si<br>bolo spient spinto dalla si<br>bolo spient spinto dalla singua nel grim<br>te, cioe nell'esofago, mediante                                                                                                    |  |  |  |  |  |

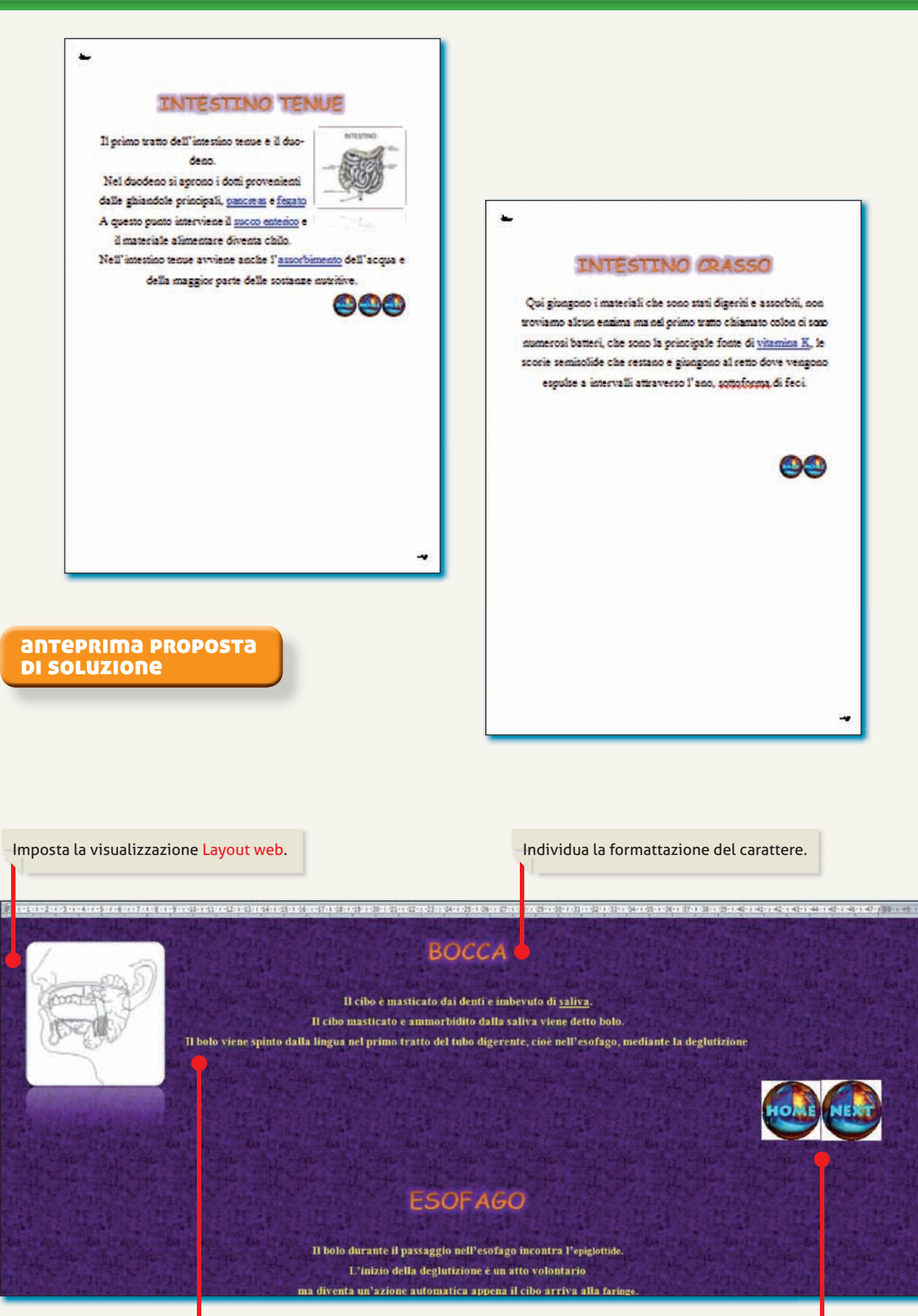

Imposta l'allineamento centrato del testo.

Inserisci i pulsanti.

esercita le tue abilità 🔘

#### Solution

| A I LIVELLO START - GUIDATO |                                                                                                    |  |  |  |
|-----------------------------|----------------------------------------------------------------------------------------------------|--|--|--|
| CREA IL FILE                | Glossario.doc                                                                                                    |  |  |  |
| FORMATTA                    | <ol> <li>Inserisci le forme e il testo. Formattale a tuo piacere.</li> <li>Scegli la visualizzazione Layout Web.</li> <li>Inserisci uno sfondo alla pagina.</li> </ol> |  |  |  |
| CREA IL TESTO               | Ricava il testo dalle quattro immagini seguenti.                                                                                                    |  |  |  |
| ELABORA                     | Inserisci i <b>collegamenti ipertestuali</b> dal pulsante HOME al file Index.doc e ritorna indietro dopo avere aperto il collegamento.                                 |  |  |  |

## ASSORBIMENTO:

Processo che avviene nel digiuno e nell'ileo e consiste nell'assorbimento dell'acqua e della maggior parte delle sostanze nutritive. Questo è reso possibile dalle particolari caratteristiche strutturali di questo tratto iniziale del canale.

#### PANCREAS:

A.

Si forma sotto lo stomaco, contiene numerosi enzimi come la tripsina che scompone le proteine in peptici e aminoacidi; la amilasi pancreatica trasforma l'acido in maltosio e la lipasi che digerisce e demolisce i grassi.

#### SUCCO IENTIERICO:

sostanza liquida prodotta dalle ghiandole delle pareti dell'intestino tenue e contenente enzimi che agiscono sulle proteine su vari tipi di zuccheri e sui grassi.

anteprima proposta **DI SOLUZIONE** 

HOME

#### FEGATO:

è la più grossa ghiandola del nostro organismo, produce giornalmente circa un litro di bile, liquido giallo-verde acquoso che viene versato nel duodeno tramite il dotto biliare.

#### VITAMINA K:

necessaria per la sintesi dei fattori di coagulazione del sangue. Se manca la vitamina K possono prendere il sopravvento disfunzioni nella coagulazione del sangue ed emorragie interne.

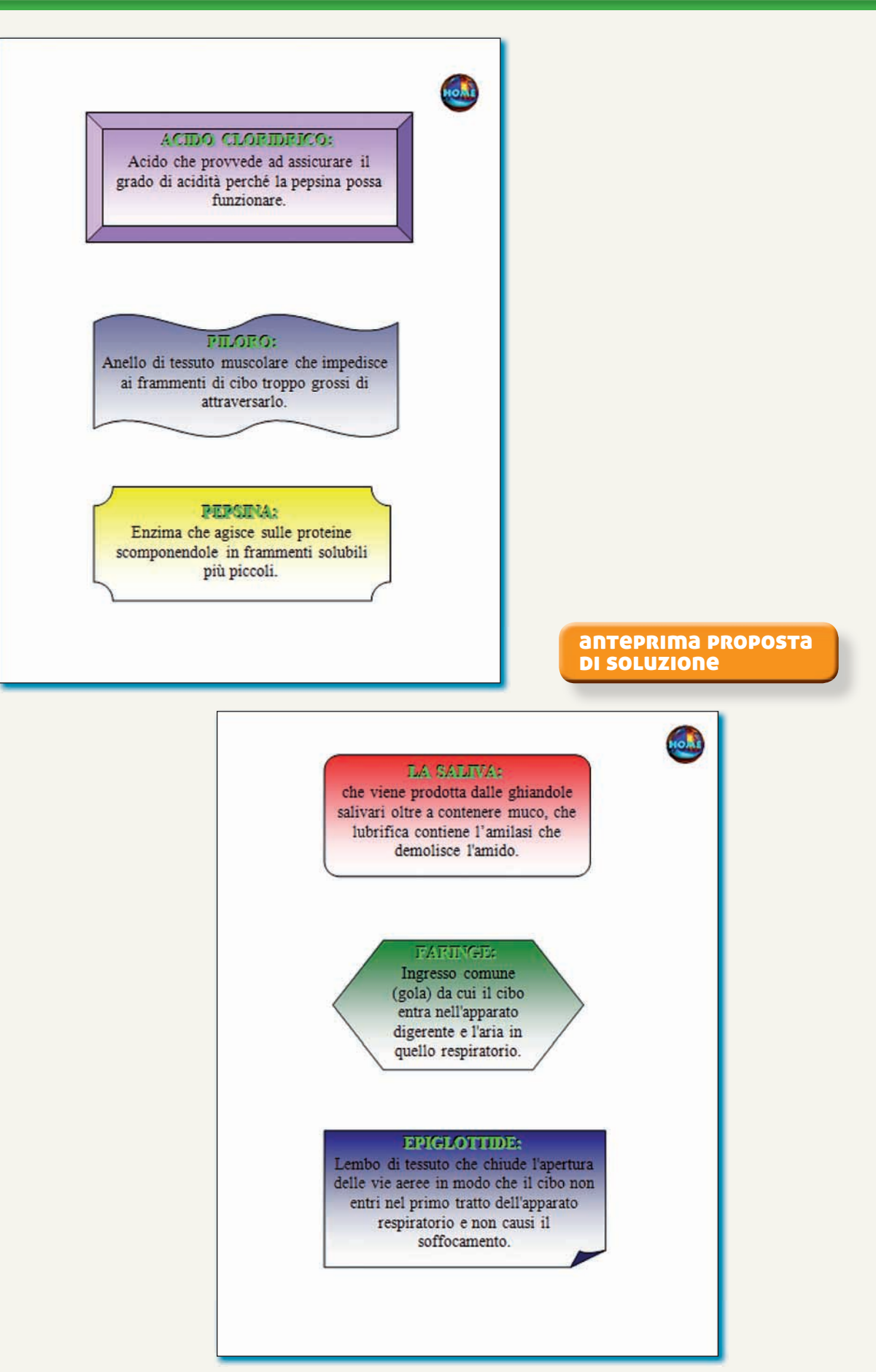

#### UNITÀ DIGITALE 2

li ipertesti

|                        | → C (00     |
|------------------------|-------------|
|                        |             |
|                        |             |
| 5                      | ARGOMENT    |
| esercita le tue abilit | CREA I FILE |
| B                      | PROGETTA    |
|                        |             |

| B LIVELLO CORE - SEMIGUIDATO |                                                                                                    |  |  |  |  |
|------------------------------|----------------------------------------------------------------------------------------------------|--|--|--|--|
| ARGOMENTO                    | WORD: creazione ipertesto, inserimento segnalibri, inserimento collegamenti ipertestuali                                                                                                    |  |  |  |  |
|                              | Cartella:<br>• IPERTESTO MANZONI<br>File: crea i file dell'ipertesto<br>• • • • • • • • • • • • • • • • • • •                                                                                                     |  |  |  |  |
| CREA I FILE                  | Organizza •       Includi nella raccolta •       Condividi con •       Masterizza       Nuova cartella         Preferiti       Image: Condividi con •       Masterizza       Nuova cartella       Image: Condividi con •       Image: Condividi con •       Image: Condividi con •       Masterizza       Nuova cartella       Image: Condividi con •       Image: Condividi con •       Image: Condition •       Image: Condition •       Image: Condition •       Image: Condition •       Image: Condition •       Image: Condition •       Image: Condition •       Image: Condition •       Image: Condi on • |  |  |  |  |
| PROGETTA                     | Crea la cartella e i file dell'elenco.                                                                                                    |  |  |  |  |
| FORMATTA                     | <ol> <li>Scegli la visualizzazione Layout Web.</li> <li>Inserisci uno sfondo alla pagina.</li> <li>Inserisci il testo.</li> <li>Ricerca nel Web le immagini relative ad Alessandro Manzoni e salvale nella cartella creata.</li> </ol>                                                                                                    |  |  |  |  |
| CREA IL TESTO                | <ol> <li>Ricerca nel Web un testo ed effettua il download nei relativi file. Completa l'operazione<br/>COPIA da Internet; INCOLLA SPECIALE/TESTO NON FORMATTATO in Word; ricopia l'indirizzo<br/>URL del sito da cui hai scaricato il testo.</li> <li>Formatta a tuo piacere i file di Word.</li> <li>Ricerca le immagini; inseriscile nelle diapositive di una presentazione multimediale;<br/>imposta temi, animazioni e transizioni a tuo piacere.</li> </ol>                                                                                                    |  |  |  |  |
| ELABORA                      | <ol> <li>Crea il file index Manzoni.doc.</li> <li>Inserisci i segnalibri dove indicato.</li> <li>Inserisci i collegamenti ipertestuali dove indicato.</li> </ol>                                                                                                    |  |  |  |  |

#### anteprima proposta **DI SOLUZIONE**

#### File: index Manzoni.doc

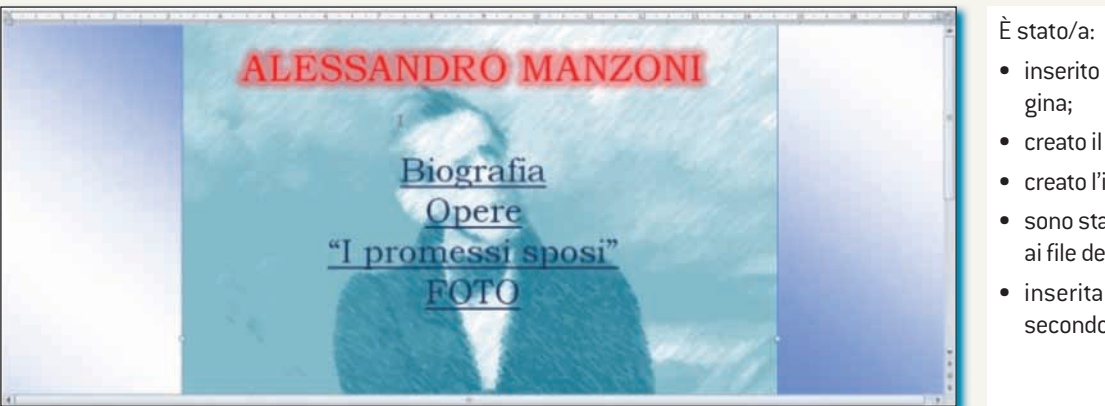

- inserito lo sfondo alla pa-
- creato il titolo;
- creato l'indice;
- sono stati impostati i link ai file dell'ipertesto;
- inserita un'immagine in secondo piano.

# unità digitale

#### File: biografia.doc

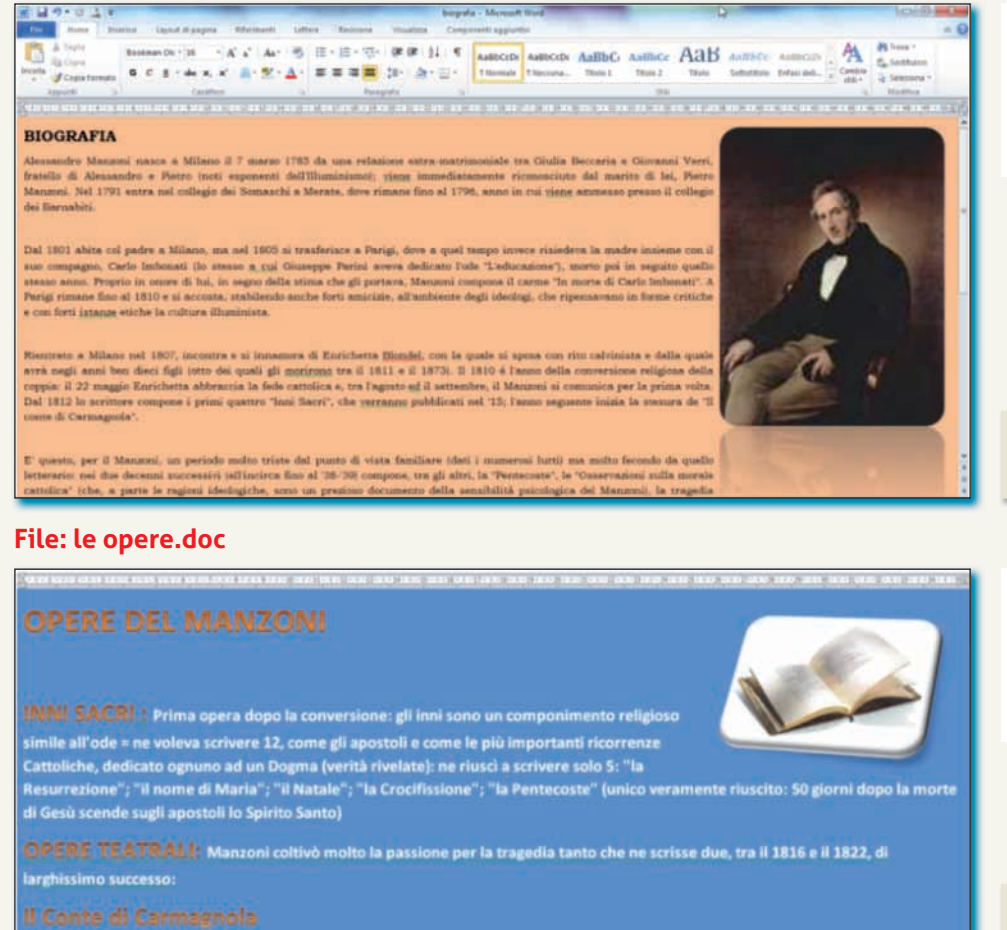

#### File: I promessi sposi.doc

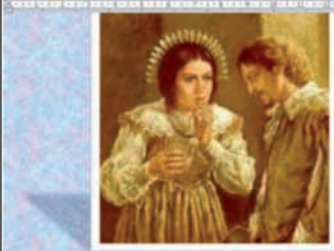

#### **I PROMESSI SPOSI**

La vicenda si svolge in Lombardia tra il 1628 e il 1630, al tempo della dominazione spagnola. A don Abbondio, curato di un piccolo paese posto sul lago di Como, viene imposto di non celebrare il matrimonio di Renzo Tramagino con Lucia Mondella, della quale si è invaghito Don Rodrigo, il signor del huogo

Costretti dall'arroganza dei potenti a lasciare il paese natale con l'ainto del buon frate Cristoforo, Lucia e la madre Agnese si rifugiano in un convento di Monza, mentre Renzo si reca a Milano con il vago proposito di ottenere in qualche modo gustizia.

Don Rodrigo fa rapire Lucia dall'Innominato, un altro signore prepotente e rotto a tutti i delitti, ma la vista della fanciulta così ingiustamente tormentata e l'arrivo del cardinale Borromeo provocano al losco sicario una crisi di coscienza: invece di consegnare la funciulta a Don Rodrigo, l'Innominato la libera. Intanto Renzo è arrivvato a Mila o mentre il popolo tumultua per la carestia e, scambiato per uno dei capintesta della sommosa, è costretto a fuggire a Berguno.

La Lombardia è straziata dalla guerra e dalla peste, ma Renzo torna a Milano per cercare la sua promessa sposa. Ritrova Lucia in un lazzaretto insieme a frate Cristoforo che cura gli infermi tra i quali, abbandonato da tutti, c'è Don Rodrigo morente.

#### File: foto Manzoni.ppt

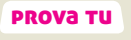

Inserisci un link che dall'immagine della prima diapositiva si colleghi al file index Manzoni.doc.

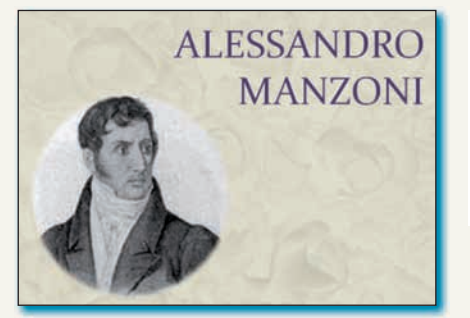

- Realizza almeno 6 diapositive con le immagini di Manzoni.
- Scegli un tema a tuo piacere.
- Imposta effetti di animazione alle immagini a tuo piacere.
- Imposta transizione alle diapositive a tuo piacere.

#### È stato/a:

- inserito lo sfondo alla pagina;
- inserito un testo;
- inserita un'immagine.

#### PROVA TU

Inserisci un link che dall'immagine si colleghi al file index Manzoni.doc.

#### È stato/a:

- inserito lo sfondo alla pagina;
- inserito un testo;
- inserita un'immagine.

#### PROVA TU

Inserisci un link che dall'immagine si colleghi al file index Manzoni.doc.

#### È stato/a:

- inserito lo sfondo alla pagina;
- inserito un testo;
- inserita un'immagine.

#### **PROVA TU**

Inserisci un link che dall'immagine si colleghi al file index Manzoni.doc.

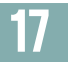

## **1** Vero o falso

Segna con una crocetta nelle caselle, se l'affermazione è vera o falsa.

|    |                                                                                                    | Vero | Falso |
|----|----------------------------------------------------------------------------------------------------|------|-------|
| 1. | L'ipertesto può definirsi un tipo di <b>testo non lineare</b> , che consente una <b>lettura</b><br><b>non sequenziale delle informazioni</b> , lasciando libertà di movimento<br>nella consultazione dello stesso.                     |      |       |
| 2. | I documenti che compongono un ipertesto, chiamati <b>nodi</b> , sono tra di loro legati<br>attraverso <b>collegamenti ipertestuali</b> o <b>link</b> ; questi ultimi possono essere solo<br>elementi testuali, ovvero solo una parola. |      |       |
| 3. | Si possono impostare collegamenti ipertestuali tra file diversi o anche all'interno<br>dello stesso file; in questo caso non è necessario individuare l'elemento d'origine<br>su cui impostare il collegamento.                        |      |       |
| 4. | Un <b>segnalibro</b> può essere definito un'àncora, o punto di riferimento, a cui impostare<br>un collegamento ipertestuale all'interno dello stesso documento.                                                                        |      |       |
| 5. | Un collegamento ipertestuale impostato non può più essere modificato o rimosso.                                                                                                    |      |       |
| 6. | I segnalibri inseriti possono essere ordinati per nome o per posizione.                                                                                                    |      |       |
| 7. | Per aprire un collegamento ipertestuale si utilizza il pulsante <b>Apri</b> dal menu <b>File</b> .                                                                                                    |      |       |
| 8. | Per Index si intende la pagina indice, pagina iniziale dell'ipertesto.                                                                                                    |      |       |
| 2  | Rispondi alle domande aperte                                                                                                    |      |       |

1. Elenca e descrivi le differenze più importanti tra un testo e un ipertesto:

2. Elenca gli elementi di impaginazione consigliati per un ipertesto:

2. Quali consigli operativi potresti suggerire per organizzare i file dell'ipertesto?